## Configure four eyes authorization

165 admin October 5, 2024 Security Features, Two Factor Authentication (2FA) 8141

## How to configure Four eyes authorization in Ezeelogin?

**Overview:** This article helps Ezeelogin admin users in configuring four-eye authorization so that the gateway user would have to be authorized by another user with four eyes authorization privilege in access control to view the SSH logs of any user.

## Note:

Four-eye authorization in Ezeelogin is used to view the SSH recordings of any user with only two-factor authentication.

**Step 1:** Login to **Ezeelogin GUI** -> **Settings** -> **General** -> **Security** -> **Four eyes authorization** 

| Ezeelogin       |                                       |                                                 | Welcome, Administrator Logout |
|-----------------|---------------------------------------|-------------------------------------------------|-------------------------------|
| E Servers       | General Settings                      | Authentication Two Factor Authentication Securi | ty Defaults Miscellaneous     |
| E Web Portals   | Password Minimum Length @             | Password Maximum Length @                       |                               |
| 1t Users 🕨      | 20 \$                                 | 32 \$                                           | 1                             |
| Access Control  | Password Minimum Block Letters 🥹      | Password Minimum Small Letters 🥹                |                               |
| ⁰₀ Settings     | 1 +                                   | 1 \$                                            |                               |
| Constal         | Password Minimum Special Characters @ | Password Minimum Digits 🥹                       |                               |
| Branding        | 1 \$                                  | 1 \$                                            |                               |
| Control Papolo  | Auto Create Liser                     | Command Guard                                   |                               |
| Data Centers    |                                       | Diselia                                         |                               |
|                 |                                       | Disable                                         |                               |
|                 | Automated Password Change             | Shell Access Notification @                     | -                             |
| ► SAM           |                                       | ×                                               |                               |
| ► RADIUS        | SSH Session Logging 🕹                 | Encrypt SSH Session Logs 🥹                      |                               |
| ► Server Fields | Output \$                             | ×                                               |                               |
| 🛞 Cluster       | RDP Recording 📦                       | Web Proxy Logging 🞯                             |                               |
| Command Guard   | ×                                     | None 💠                                          |                               |
|                 | Proxy Allow All 🥹                     | Tunnel Allow All 🥥                              |                               |
| Account         | ×                                     | ×                                               |                               |
| 🛇 Help 🕨 🕨      | Four Eyes Authorization 🤨             | Hide Server Details 🥪                           |                               |
| License         | M 💶 🔶                                 | ×                                               |                               |
|                 | Consider Server Activity 2            | Recursive Delete Protection 🥹                   | 123                           |
| Concepce        | ×                                     | ×                                               |                               |

**Step 2:** Make sure Four Eyes Authorization Privilege is enabled for the user who would be granting access to view ssh logs. Go to **Access Control-> User-Action** and grant the user **Four Eye Authorization Privilege**.

| Ezeelogin                                 | Welcome, Administrator                                                                                                    | r Logout |
|-------------------------------------------|----------------------------------------------------------------------------------------------------|----------|
| t≣ Servers ►                              | Control the access of a user to specific actions                                                                                                    | 0        |
| 🔚 Web Portals 🔹 🕨                         | User                                                                                                    |          |
| ±t Users ►                                | alex +                                                                                                    |          |
| Access Control                            | Actions                                                                                                    |          |
| UserGroup-ServerGroup                     | Expand all - Collapse all - Select all - Toggle selection                                                                                                    | -        |
| ▶ User_ServerGroup                        | Construction of the second second sec | 123      |
| - User Convertion                         | Construction of the second second sec | 844      |
| <ul> <li>User-Server</li> </ul>           |                                                                                                    | 1        |
| <ul> <li>UserGroup-PortalGroup</li> </ul> |                                                                                                    |          |
| ▶ User-PortalGroup                        |                                                                                                    | 2437     |
| <ul> <li>User-Portal</li> </ul>           | Delete User                                                                                                    |          |
| <ul> <li>UserGroup-Action</li> </ul>      | - C Group List                                                                                                    | 22.3     |
| User-Action                               | Add User Group                                                                                                    |          |
| User-SSHKev                               |                                                                                                    |          |
|                                           | - 🗆 🗅 View Authentication Log                                                                                                    |          |
| 🗞 Settings 🛛 🕨                            | Carlos View SSH Log                                                                                                    |          |
|                                           | Comparison of the second second       | 100      |
| Cluster                                   |                                                                                                    |          |
|                                           |                                                                                                    |          |
| Command Guard                             | Delete RDP Recording                                                                                                    |          |
| Account                                   | View SCP Log                                                                                                    |          |
| Account                                   | Delete SCP Log                                                                                                    | 1        |
| 🐼 Help 🕨 🕨                                | □ □ View Web Proxy Log                                                                                                    |          |
|                                           |                                                                                                    | 1.5      |
| License                                   | Shell Activity                                                                                                    |          |
|                                           | Server Activity                                                                                                    | 123      |
| Collapse                                  | Work Summary                                                                                                    | 22       |
|                                           | User Status                                                                                                    | 1        |
| Rawered by                                |                                                                                                    | E.X.     |
| C. Crangention                            | Controls                                                                                                    | 192      |
|                                           | Settings                                                                                                    |          |
|                                           |                                                                                                    | 2525     |
|                                           | * Cluster                                                                                                    | 1        |
|                                           | 🕾 🗆 🗀 Web Portals                                                                                                    | 200      |
|                                           |                                                                                                    |          |
|                                           | Authorization Password 🤍                                                                                                    |          |
|                                           |                                                                                                    | N. N.    |
|                                           |                                                                                                    |          |
|                                           | carcer save                                                                                                    |          |
|                                           |                                                                                                    |          |

**Step 3:** Ensure that one of the <u>two-factor authentication</u> methods <u>Google 2FA</u>, <u>Yubikey</u>, or <u>DUO</u> <u>Security</u> is configured for the four eyes authorizing user. Refer below example to setup Google 2FA.

| Ezeelogin                                   | Welcome, Administrator Logout                                                                                                    |
|---------------------------------------------|----------------------------------------------------------------------------------------------------|
| t≣ Servers ►                                | Set/Reset Google Authenticator secret                                                                                                    |
| F Web Portals 🔹 🕨                           | Set <                                                                                                    |
| ±t Users ►                                  |                                                                                                    |
| 🖬 Access Control 🛛 🕨                        | Google Authenticator secret                                                                                                    |
| ¢₀ Settings ►                               | Use Google Authenticator app.                                                                                                    |
| 🛞 Cluster                                   | Scan the below QR code using the Google Authenticator app or manually add your account ezadmin@192.168.1.44 using this secret PILGNYUOHTEODETE (Time based). |
| © Command Guard                             |                                                                                                    |
| 🖌 Account 🔍                                 |                                                                                                    |
| ▶ Preferences                               |                                                                                                    |
| ► Theme                                     |                                                                                                    |
| Key Bindings      Reafile                   |                                                                                                    |
| <ul> <li>Prome</li> <li>Password</li> </ul> |                                                                                                    |
| <ul> <li>Google Authenticator</li> </ul>    | The second second second second second second second second second second second second second second second se                                              |
| ► SSH Log                                   |                                                                                                    |
| ▶ RDP Recording                             |                                                                                                    |
| ▶ SCP Log                                   |                                                                                                    |

Step 4: After configuring four eyes authorization, for viewing ssh logs, navigate to Users -> SSH Logs -> select user and server -> View SSH Log

| Ezeelogin                              |                                         |               |                                                                                                    |               |          |                                                                                                    |                                    |                                    |                          | come, Administrator Logo | ut |
|----------------------------------------|-----------------------------------------|---------------|----------------------------------------------------------------------------------------------------|---------------|----------|----------------------------------------------------------------------------------------------------|------------------------------------|------------------------------------|--------------------------|--------------------------|----|
| :≣ Servers ►                           |                                         | Degrah        | CARLES SALES                                                                                                    | V             |          |                                                                                                    |                                    | Carl and a start of the            |                          |                          |    |
| 🖬 Web Portais 🔹 🕨                      | ~~~~~~~~~~~~~~~~~~~~~~~~~~~~~~~~~~~~~~~ | User          |                                                                                                    |               |          |                                                                                                    | Server                             |                                    |                          |                          |    |
| 1. Users 🗸 🗸                           |                                         | All           | ¢                                                                                                    |               |          |                                                                                                    | All                                | ¢                                  |                          |                          |    |
| <ul> <li>User Groups</li> </ul>        |                                         | Log Type      |                                                                                                    |               |          |                                                                                                    | Log content                        |                                    |                          |                          |    |
| ► LDAP                                 |                                         | All           | \$                                                                                                    |               |          |                                                                                                    |                                    |                                    |                          |                          |    |
| <ul> <li>Authentication Log</li> </ul> |                                         | From          |                                                                                                    |               |          |                                                                                                    | То                                 |                                    |                          |                          |    |
| SSH Log                                |                                         | 0000 00 00 40 | 40                                                                                                    |               |          |                                                                                                    | 0000 00 00 40                      | 10                                 |                          |                          |    |
| RDP Recording                          | 23                                      | 2023-08-20 19 | 19 10                                                                                                    |               |          |                                                                                                    | 2023-08-22 19:1                    | 9 10                               |                          |                          | *  |
| SCP Log                                | 20                                      | Rows Per Page | 9                                                                                                    |               |          |                                                                                                    | Note: Logs are lo                  | ocal to the node. Search the other | her node as well if clus | ster is configured.      |    |
| Web Proxy Log                          | 201                                     | 10            | ÷                                                                                                    |               |          |                                                                                                    | mExec ID                           |                                    |                          |                          |    |
| Web Proxy Activity                     |                                         |               |                                                                                                    |               |          |                                                                                                    |                                    |                                    |                          |                          |    |
| <ul> <li>Web Activity</li> </ul>       |                                         |               |                                                                                                    |               |          |                                                                                                    | Peset Find                         |                                    |                          |                          | *  |
| <ul> <li>Shell Activity</li> </ul>     |                                         | 1             |                                                                                                    |               |          |                                                                                                    | Reset Find                         |                                    |                          |                          |    |
| <ul> <li>Server Activity</li> </ul>    | 14.                                     | 00111000      | the second start second start                                                                                   |               |          |                                                                                                    |                                    |                                    |                          |                          |    |
| Work Summary                           |                                         | SSH logs      | CONTRACTOR OF A DECKER OF A DECKER OF A DECKER OF A DECKER OF A DECKER OF A DECKER OF A DECKER OF A DECKER OF A |               |          | and the state of the state of the state of the state of the state of the state of the state of the state of the | Alexandra and a first state of the |                                    |                          |                          |    |
| ▶ Status                               |                                         | User          | SSH User                                                                                                    | Server        | Log Type | Status                                                                                                    | Encryption                         | <u>Time</u> ↑                      | mExec ID                 | Actions                  |    |
|                                        | 62.7                                    | + alex        | root                                                                                                    | debian.server | output   | Ended                                                                                                    | 0                                  | 2023-08-21 19:19:32                |                          | T 🗎 🔶 🖉 🗄                |    |
| Access Control                         |                                         | + alex        | root                                                                                                    | ubuntu.server | output   | Ended                                                                                                    | 0                                  | 2023-08-21 19:19:29                |                          | 🗈 🔸 🦯 🛱                  |    |
| °₀ Settings ►                          | *                                       | - + alex      | root                                                                                                    | debian.server | output   | Ended                                                                                                    | 0                                  | 2023-08-21 19:19:26                |                          | 🗋 🖊 🥖 🛱                  |    |
| (R) Churcher                           |                                         | - + alex      | root                                                                                                    | ubuntu.server | output   | Ended                                                                                                    | 0                                  | 2023-08-21 19:18:57                |                          | D 🔸 🦯 🗄                  |    |
| G Ciuster                              | -                                       | - + ezadmir   | root                                                                                                    | ubuntu.server | output   | Ended                                                                                                    | 0                                  | 2023-08-21 15:22:30                |                          | 🗋 🐳 🥖 🖶                  |    |

Step 5: To view the SSH logs, the name and two-factor code of the user with four-eye authorization privileges must be entered.

|                        |                       |              |               |             |         |   |       | A SA REALES |
|------------------------|-----------------------|--------------|---------------|-------------|---------|---|-------|-------------|
| Username               |                       |              |               |             |         |   |       |             |
| ezadmin                |                       |              |               |             |         |   |       |             |
| Continue               |                       |              |               |             |         |   |       |             |
| States and             | and spins             | all fill     |               | S. C. Conto | 24 CLAR | 4 | 10. 1 | and the     |
| 1000 -                 |                       | A Main       | a fintent     |             |         | - |       | 122         |
| Google Authenti        | cator verification    |              |               |             |         |   |       |             |
| Enter the verification | code generated by you | r Google Aut | henticator ap | р           |         |   |       |             |
| Enter the code         |                       |              |               |             |         |   |       |             |
| 253441                 |                       |              |               |             |         |   |       |             |
|                        |                       |              |               |             |         |   |       |             |

Step 6: The user will now be able to view the SSH log with four eyes authorization.

## **Related Articles:**

Record ssh sessions

Viewing SSH Logs History for an SSH Gateway User in the Ezeelogin Web GUI

Is it possible to view all ssh logs of a deleted user?

View SSH logs of all users

Online URL: https://www.ezeelogin.com/kb/article/configure-four-eyes-authorization-165.html